## Instructions for using the certified wireless access service with Linux operating system (Ubuntu 20.04) " eduroam "

Necessary condition to connect to the wireless network "eduroam" is the existence of an account in the directory service of University of Crete (username@uoc.gr or username@DEPARTMENT.uoc.gr).

## I. Confirmation of the wireless access card (prerequisite).

Most laptops have a switch with which you can easily turn on / off the wireless network card. This switch is usually located on the front or side of the laptop.

## II. Wi-Fi network connection -> " eduroam "on Linux (Ubuntu 20.04)

1. Select the icon **Select** in the right upper corner.

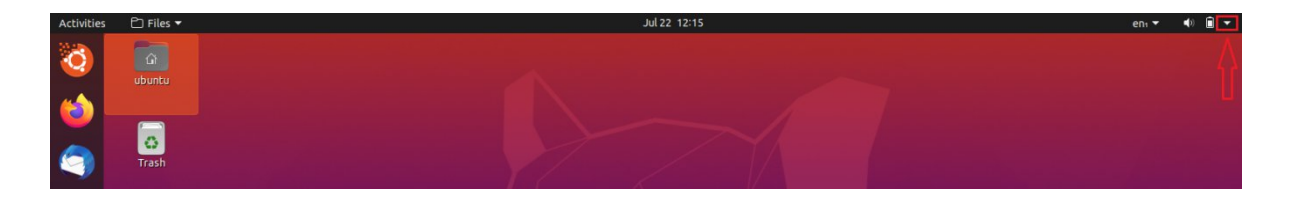

2. Then Choose -> 🛇 Wi-Fi Not Connected

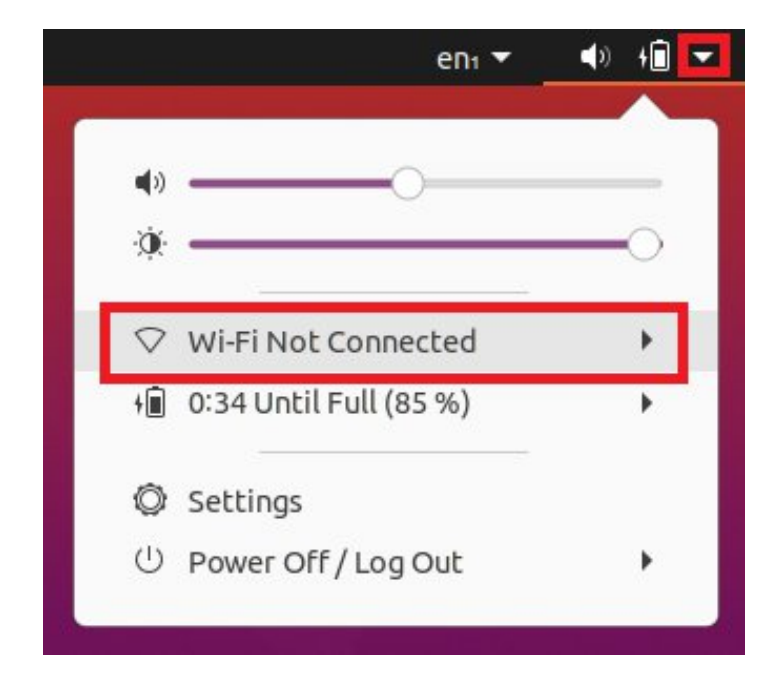

3. Then select -> Select Network

|     | eni 🕇                  | 🔹 🖡 🕪    |
|-----|------------------------|----------|
| 9   |                        |          |
| (پ  |                        |          |
| ÷X. |                        | <u> </u> |
| ▽   | Wi-Fi Not Connected    | •        |
| [   | Select Network         |          |
|     | Turn Off               |          |
|     | Wi-Fi Settings         |          |
| +   | 0:11 Until Full (87 %) | •        |
| 0   | Settings               |          |
| U   | Power Off / Log Out    | · · ·    |
| -   |                        |          |

4. From the displayed networks, select the network -> " eduroam "

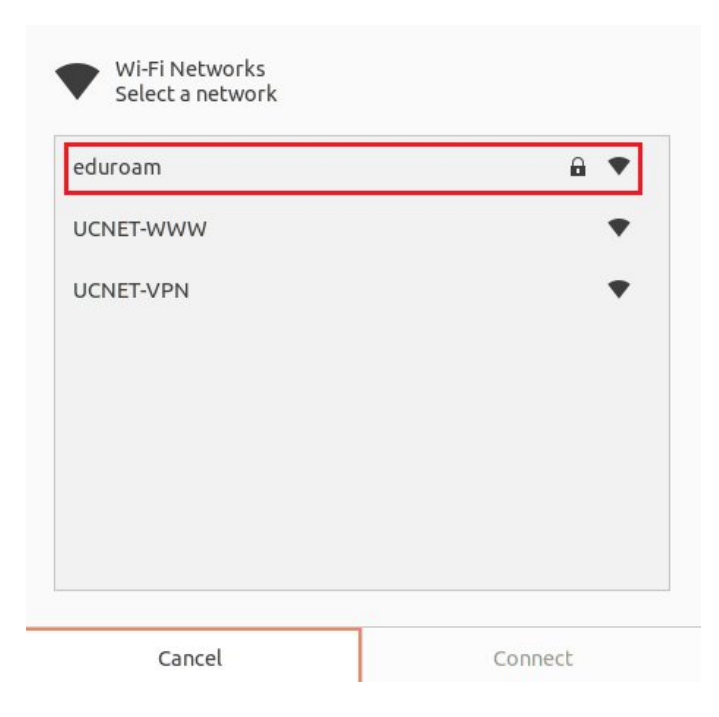

 After you have selected the network -> " eduroam " Press the Connect button

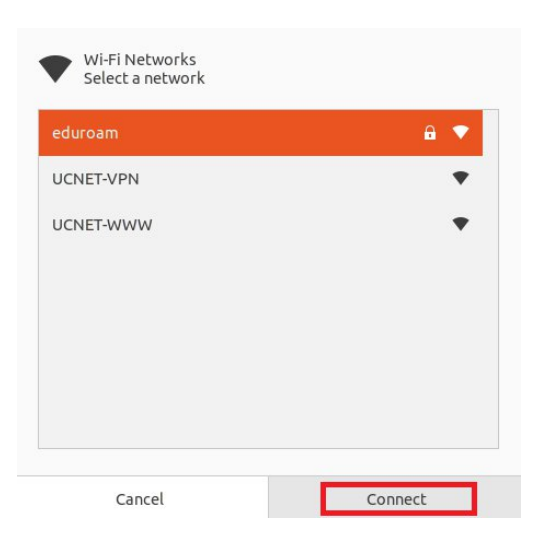

- 6. In the following certification window select:
  - 1 -> WPA & WPA2 Enterprise
  - 2 -> Protected EAP (PEAP)
  - 3 -> check "No CA certificate is required"
  - 4 -> Automatic
  - 5 -> MSCHAPv2
  - 6 & 7 -> Enter the information you have in the directory service
    - 6 -> username (username in the format : username@uoc.gr )
    - 7 -> password (password)
  - 8 -> **CONNECT**

| Wi-Fi N                 | etwork Authenticatior                    | n Required     | 6            |
|-------------------------|------------------------------------------|----------------|--------------|
| Authent                 | ication required by                      | Wi-Fi netw     | ork          |
| Password<br>Fi network  | s or encryption keys are<br>« "eduroam". | required to ac | cess the Wi- |
| Wi-Fi security          | WPA & WPA2 Enterpri                      | se :           | 1 🔹          |
| Authentication          | Protected EAP (PEAP)                     | )              | 2 🗸          |
| Anonymous identity      |                                          |                |              |
| Domain                  |                                          |                |              |
| CA certificate          | (None)                                   |                | Ŧ            |
| CA certificate password |                                          |                |              |
|                         | Show passwords                           |                |              |
|                         | No CA certificate is                     | required 3     |              |
| PEAP version            | Automatic                                | 4              | •            |
| Inner authentication    | MSCHAPv2                                 | 5              | •            |
| Username                | username@uoc.gr                          | 6              |              |
| Password                |                                          | 7              | õ            |
|                         | Show password                            |                | sД           |
|                         |                                          | Cancel         | Connect      |

 Next to check if you are connected to the network -> "eduroam" The following image should appear:

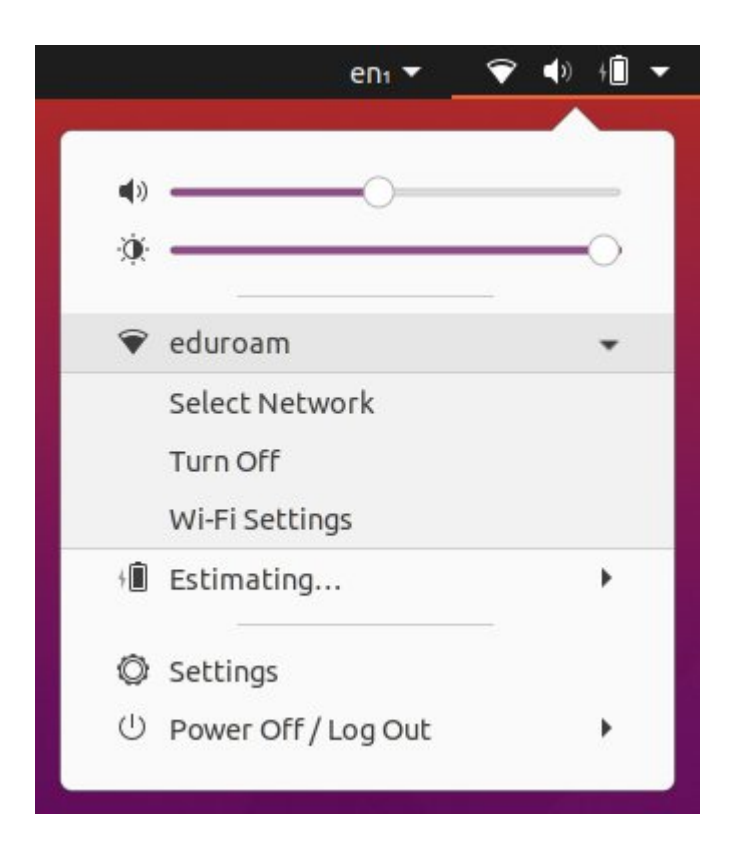